## 1. How to submit the application?

After logging into the system https://jsos.pwr.edu.pl/, a graduate student with 'Active' or 'On leave' status will have the Diploma tab available (Fig. 1)

| WROCIAW UNIVERSITY OF SCIENCE AND TECHNOLOGY |                     | Your data Index Classes Applications Pinances Messages Help |
|----------------------------------------------|---------------------|-------------------------------------------------------------|
| ★ Start ► record book                        |                     | Visit as a student                                          |
| record book = Picture                        | Student data        |                                                             |
| 🗉 mLegitymacja                               | Faculty             |                                                             |
| ✓ Authentication of the<br>entries           | Field of study      |                                                             |
| 123 Ocenianie                                | Speciality          |                                                             |
| 🖨 Internships                                | Level               |                                                             |
| + Additional data                            | Student's ID number |                                                             |
| A Remarks to the                             | First names         |                                                             |
| supplement                                   | Family name         |                                                             |
| Diploma                                      | Father's name       |                                                             |
|                                              | Date of birth       |                                                             |
|                                              | Place of birth      |                                                             |
|                                              |                     |                                                             |

Rys. 1

After clicking on the Diploma tab, an Application for a complete set of diploma documents will appear with options to be completed by the student (Fig. 2).

| <ul> <li>Authentication of the entries</li> <li>123 Ocenianie</li> </ul> | Application for Issuance a Set of <u>Diploma Documents</u>                                                                                                    |
|--------------------------------------------------------------------------|----------------------------------------------------------------------------------------------------|
| 🛱 Internships                                                            | I hereby request to issue the original <b>diploma of completion of studies</b> and <b>two copies</b> (please choose one option *), i.e.;                                                                                                    |
| + Additional data                                                        | two copies of the diploma in Polish language                                                                                                    |
| 句 Remarks to the                                                         | 🗌 one copy of the diploma in Polish language and one copy in English language                                                                                                    |
| supplement                                                               | one copy of the diploma in Polish language and one copy in German language                                                                                                    |
|                                                                          | I hereby request to issue <b>the supplement of the diploma</b> and <b>two copies</b> (please choose one option *), i.e.;                                                                                                    |
|                                                                          | two copies of the supplement in Polish language                                                                                                    |
|                                                                          | one copy of the supplement in Polish language and one in English language                                                                                                    |
|                                                                          | Application for Issuance Additional Copies of Foreign Language Diploma of Completion of Studies or Diploma Supplement:         a copy of the diploma in English language - number of copies         odpisu dyplomu ukończenia studiów w języku niemieckim - number of copies         a copy of the diploma suplement in English language - number of copies         a copy of the diploma suplement in English language - number of copies         a copy of diploma in Polish language         a copy of diploma suplement in Polish language |

Instructions for submitting the application for a set of diploma documents by the student

In the application, please use the checkbox to check the appropriate fields and indicate your choice (Fig. 2). Please note that you must select one of the options for the Diploma of Completion of Studies and one for Diploma Supplement. Additionally, you may order additional copies of the Diploma and Supplement and enter the appropriate quantity in the 'number of copies' field.

Before choosing the option, you can get acquainted with the fees (Fig. 3).

| res*:                                                                                                    |                                                                                                    |                                                                                                    |   |
|----------------------------------------------------------------------------------------------------|----------------------------------------------------------------------------------------------------|----------------------------------------------------------------------------------------------------|---|
| date of commencement of studies **                                                                                                    | fee for the Set of Diploma Documents                                                                                           | fee for each additional copy of the diploma/diploma supplement in a foreign language                                                                                                    |   |
| before the commencement of academic year 2019/2020                                                                                                    | 60 zł                                                                                                    | 20 zł                                                                                                    |   |
| during the academic year 2019/2020 and later                                                                                                    | bezpłatny                                                                                                    | 20 zł                                                                                                    |   |
| * The amount of fees for issuing documents is dependent on the date of<br>** The expression "commencement of studies" is understood as taking-u<br>resumption of studies. | commencement of studies at WUST (Rector's Internal Regula<br>o of studies in a given field of study, level, form and profile o | tion No. 69/2019 and 84/2019 on the amount of fees charged by the University for issuing documents)<br>f studies after: recruitment, transfer from another field of study, form or profile of studies, after a change of university or after a |   |
| Note The submitted application can only be changed by contacting the                                                                                                    | Dean's Office.                                                                                                    |                                                                                                    | × |
| Make an application                                                                                                    |                                                                                                    |                                                                                                    |   |

Rys. 3

After selecting the appropriate options, you can send the application to the Dean's Office with the Make an application button, (Fig. 3).

Before the final submission of the application, there is a message saying (fig. 4):

| You apply for the issue of a Set of Diplor                     | a Documents ×               |
|----------------------------------------------------------------|-----------------------------|
| <b>Attention</b> submitted applications can only be changed by | ontacting the dean's office |
|                                                                |                             |
|                                                                | Cancel Make an application  |

After sending the application, **it is not possible to edit it** in JSOS. The application may be edited only by contacting the Dean's Office.

After sending the application to the Dean's Office, the application receives the status (Fig. 5).

| F | xpplication for Issuance a Set of <b>Diploma Documents</b>                                                                         |
|---|----------------------------------------------------------------------------------------------------|
|   |                                                                                                    |
| I | hereby request to issue the original <b>diploma of completion of studies</b> and <b>two copies</b> (please choose one option *), i |
|   | 🗹 two copies of the diploma in Polish language                                                                                     |
|   | one copy of the diploma in Polish language and one copy in English language                                                        |
|   | $\square$ one copy of the diploma in Polish language and one copy in German language                                               |
| I | hereby request to issue <b>the supplement of the diploma</b> and <b>two copies</b> (please choose one option *), i.e.;             |
|   | Z two copies of the supplement in Polish language                                                                                  |
|   | one copy of the supplement in Polish language and one in English language                                                          |
| _ | pplication for Issuance Additional Conjes of Foreign Language Diploma of Completion of Studies or Diploma Supple                   |
|   |                                                                                                    |
|   |                                                                                                    |
|   | a convict the diploma cuplement in English language                                                                                |
|   |                                                                                                    |
|   | a copy of diploma suplement in Polish language                                                                                     |
|   |                                                                                                    |
| F | ees*:                                                                                                    |